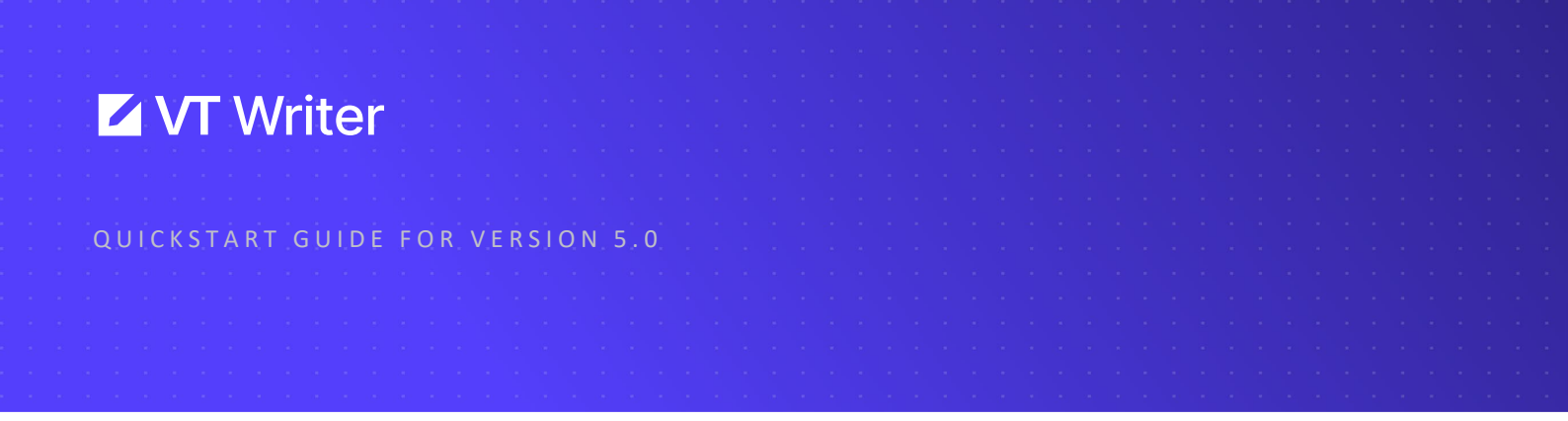

# Using Creator Mode in the VT Writer Platform

- 1. Log into VT Writer.
- 2. Click 'Start Creating' on the VT Writer Home Screen.

| VT Writer and                                         |                                                                                                    |                                                                                                    | The bit of the There pair                          |
|-------------------------------------------------------|----------------------------------------------------------------------------------------------------|----------------------------------------------------------------------------------------------------|----------------------------------------------------|
| Analyze Your Documents<br>Analyze any PDF or Word fre | Start Creating<br>Use secure At to create your full and                                                            | Analyze Your Text<br>Analyze any Text Strept                                                                                                    | Analyze Webpages<br>Analyze any Web Page of URL    |
| w 人                                                   | Create<br>Ners on With Research<br>Ners Cognition Connectation Securet<br>Ners Laget Societies<br>Add Web anything | We fag simple things that will make your<br>message themes thatales were made is<br>passive votes. While place make an<br>application is a good example of a<br>holder were. |                                                    |
| Dep Northeas to quited                                |                                                                                                    | Other in may and paths your test free.                                                                                                    | Dee is only any any any any any any any any any an |
| Upted Doc                                             | Start Creating                                                                                                    | Analyte Text                                                                                                    | Analyse UBB.                                       |

3. A list of pre-defined prompts will appear on the left-hand side of the screen. Depending on what content you want to create, you can select a pre-defined prompt <u>or</u> create your own prompt by clicking 'Ask Visi Anything'.

| VT Writer 410                                      |             |            |     |        |   |
|----------------------------------------------------|-------------|------------|-----|--------|---|
| eator Mode Scoring Mode                            |             |            | 5 0 | Normal | Ψ |
| Hi, I'm Visi                                       |             |            |     |        |   |
| For Marketing & Comms Teams                        | Show more   |            |     |        |   |
| Create an informational blog post                  | about [XYZ] |            |     |        |   |
| Create a 1st draft Comms plan for<br>product       | a new       |            |     |        |   |
| Create a style guide                               |             |            |     |        |   |
| For Proposal Teams                                 | Show more   | Pre-define | d   |        |   |
| Create a draft RFI Response                        |             | Prompts    |     |        |   |
| Rewrite this to be below a word co                 | unt of [X]: |            |     |        |   |
| Proposal Theme                                     |             |            |     |        |   |
| Edit                                               | Show more   |            |     |        |   |
| Simplify a selection of text $\ensuremath{\Xi}$    |             |            |     |        |   |
| Proofread this selection I                         |             |            |     |        |   |
| Make this selection into a list $\ensuremath{\Xi}$ |             |            |     |        |   |
| For Finance Teams                                  | Show more   | Ask Visi   |     |        |   |
|                                                    |             | Anything   |     |        |   |
| Ask <b>vis</b> i Anything                          | 0/4000 >    | Anything   |     |        | S |

4. If you chose a pre-defined prompt, your prompt will be populated. If you click 'Ask Visi Anything', you will need to type your prompt in the text box.

| VT Writer 4.1.0                                                               |              |
|-------------------------------------------------------------------------------|--------------|
| reator Mode Scoring Mode                                                      |              |
| Hi, I'm Visi                                                                  |              |
| For Marketing & Comms Teams                                                   | Show more    |
| Create an informational blog post about                                       | [XYZ]        |
| Create a 1st draft Comms plan for a new product                               | 1            |
| Create a style guide                                                          |              |
| For Proposal Teams                                                            | Show more    |
| Create a draft RFI Response                                                   |              |
| Rewrite this to be below a word count o                                       | f [X]:       |
| Proposal Theme                                                                |              |
| Edit                                                                          | Show more    |
| Simplify a selection of text $\ensuremath{\mathbbm I}$                        |              |
| Proofread this selection $\ensuremath{\mathbbm Z}$                            |              |
| Make this selection into a list 🗉                                             |              |
| Create a 1st draft Comms plan for a new prode<br>business / consumer product. | uct. It is a |
|                                                                               | 7/4000 ►     |

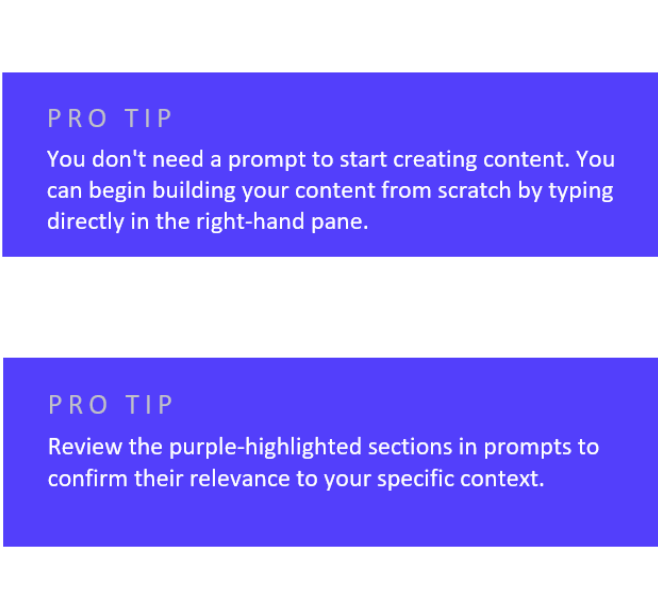

5. Once your prompt is ready, click the purple arrow on the bottom right of the text box.

| Edit                                                      | Show more          |
|-----------------------------------------------------------|--------------------|
| Simplify a selection of text $\ensuremath{\mathbbm I}$    |                    |
| Proofread this selection I                                |                    |
| Make this selection into a list $\ensuremath{\mathbbm T}$ |                    |
| Create a 1st draft Comms plan for a new business product. | v product. It is a |
|                                                           | 87/4000 ►          |

6. Visi will populate the content. If you are happy with the content, you can click 'Insert' at the bottom of the text. If you would like Visi to make changes to the content, you can enter your request into 'Ask Visi Anything'.

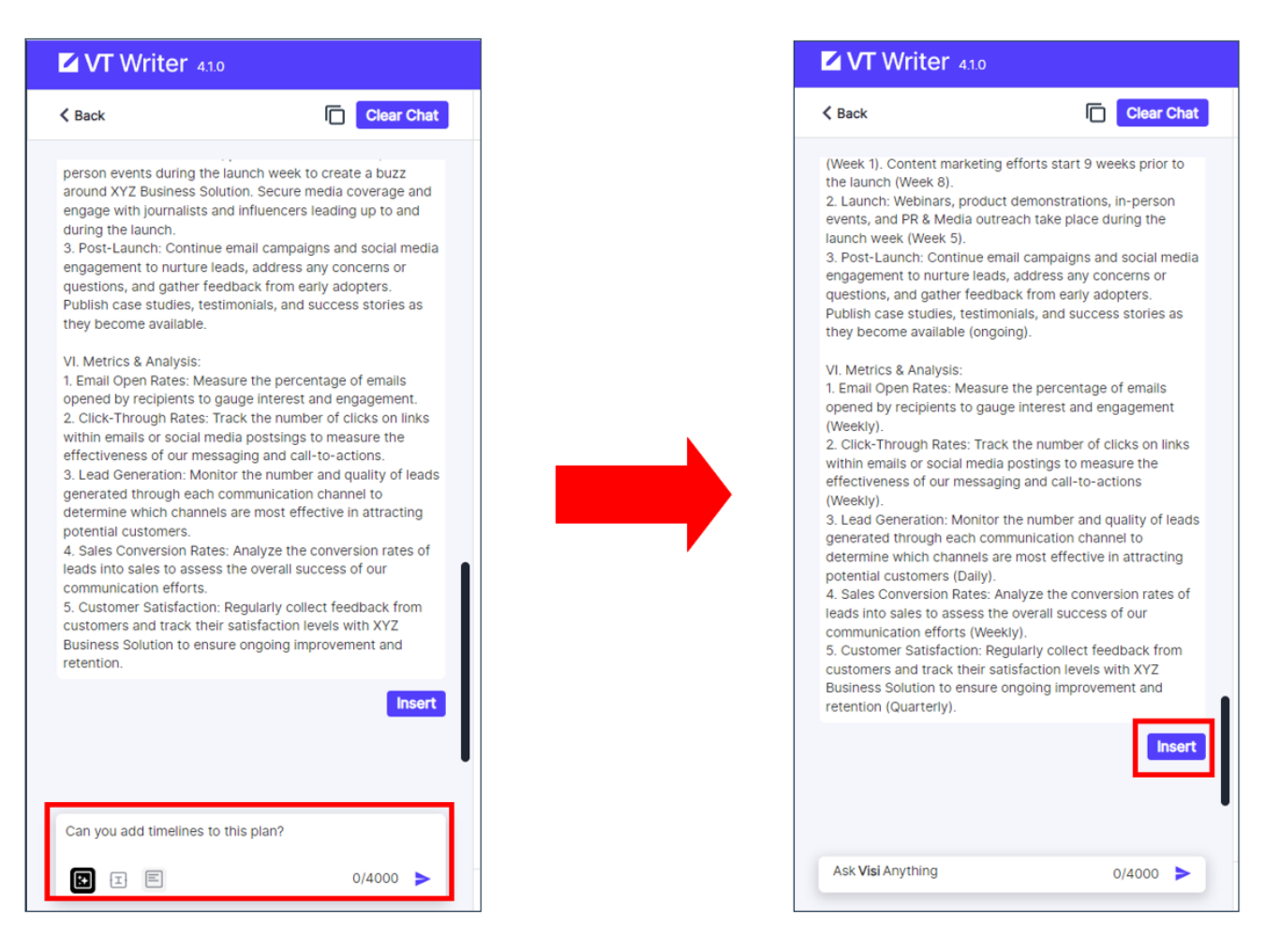

- 7. Once you click 'Insert', the content will appear on the right-hand side of your screen.
- 8. You can edit the text on screen. You can also make changes to the text style and format by selecting the icons at the top of the page.
- 9. You can also export your content to word or copy to clipboard by clicking 'Actions'.

| VT Writer 🚥                                                                                                    |                                                                                                    | You are on the Teams plan                  |
|----------------------------------------------------------------------------------------------------|----------------------------------------------------------------------------------------------------|--------------------------------------------|
| ( Back                                                                                                    | Clear Chail                                                                                                    | n no Normal - 12 px + B I E · II Actions - |
| bodgeted encourts.<br>3. ""Counteme Dahlfactur.<br>and satafaction with the part<br>and satafaction with the part<br>and satafaction with the part<br>satafaction of the part of the part<br>(SWP program<br>1. "Scope Comp." I Uncarr<br>or regularments.<br>2. "Therburg Challenges."<br>"Miligation Dirateges."<br>*"Miligation Dirateges."<br>1. "Rogate Status Update<br>communication with status<br>2. "Nilos Assessent." Co<br>to dentify potential threats<br>accommodate charges or<br>2. Status providence and<br>accommodate Charges or<br>2. Status providence and<br>accommodate Charges or<br>2. Status providence and<br>accommodate Charges or<br>2. Status providence and<br>accommodate Charges or<br>2. Status providence and<br>accommodate Charges or<br>2. Status providence and<br>accommodate Charges or<br>2. Status providence and<br>accommodate Charges or<br>2. Status providence and<br>accommodate Charges or<br>2. Status providence and<br>accommodate Charges or<br>2. Status providence and<br>Status providence and<br>S | ** Fisalaate outsioner Feelblack<br>migraen's services and solutions<br>entitled as potential thevaits to the<br>evalued changes to project scope<br>** Complex technical issues that<br> |                                            |
| Ask Visi Anything                                                                                                    | •                                                                                                    | Save & Asabyze Cince All                   |

#### **Selection Based Prompt**

- 1. You can ask Visi to make changes to a selection of text. Highlight the text you want Visi to make changes to and click the 'Ask Visi Anything' button.
- 2. Click the second icon in the 'Ask Visi Anything' field to apply your changes to your selected text only.

| VT Writer 41.0-EA1                                                                                                    | You are on the Team                                                                                                    |
|----------------------------------------------------------------------------------------------------|----------------------------------------------------------------------------------------------------|
| < Back Clear Chat                                                                                                    | Normal - 12 px + B I E                                                                                                    |
| 1. Website<br>2. Biog<br>3. Social Media (Linkedin, Twitter, Facebook, etc.)                                                                                                    | 1. Objectives                                                                                                    |
| 4 Email Marketing<br>5 Industry Forums and Online Communities<br>6 Press Releases and Media Coverage<br>7. Events and Speaking Engagements<br>8. Customer Testimonialis and Case Studies                                   | Generate awareness about the new product, XYZ Business Solution, among target audiences.     Position XYZ as a leading solution in the market     Dud apticipation and applement before the afficial taunch    |
| VI. Budget Allocation                                                                                                    | 5. Solin bandapation and excitoment beneficier one on contrain lighter.     4. Gain media coverage and positive reviews.     5. Establish thought leadership through industry events and speaking appapements. |
| Content Marketing: 35%     Content Marketing: 35%     Social Media Advertising: 15%     Events and Speaking Engagements: 20%     Public Relations: 10%     E-mail Marketing: 10%                                           | <ul> <li>B. Establish thought readership through industry events and speaking engagements.</li> <li>II: Target Audience(s)</li> </ul>                                                                          |
| VII. Metrics for Success                                                                                                    | 1. Small and Medium-sized Enterprises (SMEs) in various industries.                                                                                                    |
| Quality of leads and conversion rates     Quality of leads and conversion rates     Media coverage and reach     Engagement levels on social media and other platforms     S. Positive sentiment and brand mentions online | <ol> <li>Decision-makers, IT professionals, and business owners within these organizations.</li> <li>Industry influencers, media outlets, and thought leaders.</li> </ol>                                      |
| <ol> <li>Number of sign-ups for beta testing and early access<br/>program</li> <li>Attendance and response at industry events and<br/>speaking engagements.</li> </ol>                                                     | III. Key Messages                                                                                                    |
|                                                                                                    | 1. Innovative solution designed to streamline business processes and boost productivity.                                                                                                    |
| 1. Generate awareness about the new product, XYZ<br>Business Solution, among target audiences. 2. Position                                                                                                    | <ol> <li>User-friendly interface with advanced features tailored to the needs of SMEs.</li> <li>Robust security measures ensuring data protection and privacy.</li> </ol>                                      |
| election Based                                                                                                    | Save & Analyze Clear All                                                                                                    |

- 3. Enter your request in the 'Ask Visi Anything' text field.
- 4. Once complete, click the purple arrow.

| Reck       Clear Chat         Website       0         Bog       1. Objectives         Social Media (Linkedin, Twitter, Facebook, etc.)       1. Environmentation of Communities         Events and Speaking Engagements       1. Generate awareness about the new product, XYZ Business Solution, among target audiences         Press Reseases and Media Coverage       2. Prestion XYZ as a leading solution in the market         9. Budget Allocation       1. Generate awareness about the new product, XYZ Business Solution, among target audiences         1. Objectives       3. Budget anticipation and excitement before the official bunch.         1. Budget Allocation       4. Gain media coverage and positive reviews         1. Infuncer Restricting: 35%       1. Target Audience(s)         1. Bunds degreements: 10%       1. Small and Medium-sized Enterprises (SMEs) in various industries.         2. Decision-makers, IT professionals, and business owners within these organizations.       3. Industry influencers, media outlets, and thought leaders.         1. Small and Medium-sized Enterprises (SMEs) in various industries.       1. Innovative solution designed to streamline business processes and boost productivity.         2. User-friendly interface with advanced features tailored to the needs of SMEs.       3. Rolust security measures ensuing data protection and privacy.         Brains and Kensheres Solution, among target abudies Solution, among target abudies Solution, among target abudies Solution, among target abud                                                                                                    | VT Writer 410-E                                                                      |                                                                                                    | You are on the Te                                                                                            |
|----------------------------------------------------------------------------------------------------|--------------------------------------------------------------------------------------|----------------------------------------------------------------------------------------------------|----------------------------------------------------------------------------------------------------|
| <ul> <li>Website<br/>Big<br/>Big<br/>Social Media (Linkedin, Twitter, Facebook, etc.)<br/>Email Marketing<br/>Industry Forums and Online Communities<br/>Reducts press Releasies and Media Covers<br/>Events and Speaking Engagements<br/>Loutsomer Festionials and Case Studies<br/>Reducts and Speaking Engagements<br/>Loutsomer Festionials and Case Studies<br/>Reducts and Speaking Engagements<br/>Loutsomer Festionials and Case Studies<br/>Reducts and Speaking Engagements<br/>Loutsomer Festionials and Case Studies<br/>Reducts and Speaking Engagements<br/>Loutsomer Festionials and Case Studies<br/>Reducts and Speaking Engagements<br/>Loutsomer Festionials<br/>Reducts and Speaking Engagements<br/>Loutsomer Festionian<br/>Reducts and Speaking Engagements<br/>Loutsomer Festionian<br/>Reducts and Coversion rates<br/>Decision-makers, IT professionals, and business owners within these organizations.<br/>Loutsomer Station product the reduct of Stations<br/>Reducts and response at industry events and<br/>paking engagements.<br/>Linker disponse of industry events and<br/>paking engagements.<br/>Linker disponse at industry events and<br/>paking engagements.<br/>Linker disponse at industry events and<br/>paking engagements.<br/>Linker disponse at industry events and<br/>paking engagements.<br/>Linker disponse at industry events and<br/>paking engagements.<br/>Linker disponse at industry events and<br/>paking engagements.<br/>Linker disponse at industry events and<br/>paking engagements.<br/>Linker disponse at industry events and<br/>paking engagements.<br/>Linker disponse at industry events and<br/>paking engagements.<br/>Linker disponse at industry events and<br/>paking engagements.<br/>Linker disponse at industry events and<br/>Linker disponse at industry events and<br/>Linker disponse at industry events and<br/>Linker disponse at industry events and<br/>paking engagements.<br/>Linker disponse at industry events and<br/>Linker disponse at industry events and<br/>Linker disponse at industry events and<br/>Linker disponse at industry events and<br/>Linker disponse at industry events and<br/>Linker disponse at industry events and<br/>Linker disponse at industry events and<br/>Linker disponse at industry even</li></ul> | < Back                                                                               | Clear Chat                                                                                                    | Normal V - 12 px + B I                                                                                       |
| <ul> <li>b colia Media (Linkedin, Twitter, Facebook, etc.) : mail Marketing</li> <li>c mail Marketing</li> <li>c market marketing</li> <lic marketin<="" td=""><td>1. Website<br/>2. Blog</td><td></td><td>I. Objectives</td></lic></ul>                                                                                                    | 1. Website<br>2. Blog                                                                |                                                                                                    | I. Objectives                                                                                                |
| <ul> <li>Industry Forums and Online Communities.</li> <li>Industry Forums and Online Communities.</li> <li>Independent of Press Releases and Media Coverage</li> <li>Press Releases and Media Coverage</li> <li>Repeaking Engagements</li> <li>Customer Testimonials and Case Studies</li> <li>Build anticipation and excitement before the official launch</li> <li>Gainer Relations: 20%</li> <li>Content Marketing: 15%</li> <li>Social Media Advertising: 15%</li> <li>Social Media Advertising: 15%</li> <li>Events and Speaking Engagements: 20%</li> <li>Fundiar Relations: 10%</li> <li>Rubics for Success</li> <li>Number of leads generated from various channels</li> <li>Coatient Marketing: 10%</li> <li>I. Target Audience(s)</li> <li>Small and Medium-sized Enterprises (SMEs) in various industries.</li> <li>Decision-makers, IT professionals, and business owners within these organizations.</li> <li>I. Industry influencers, media outlets, and thought leaders.</li> <li>Position decignents.</li> <li>I. Innovative solution designed to streamline business processes and boost productivity.</li> <li>User-friendly interface with advance features tailored to the needs of SMEs.</li> <li>Robust security measures ensuing data protection and privacy.</li> </ul>                                                                                                    | 3. Social Media (LinkedIn, Tv<br>4. Email Marketing                                  | witter, Facebook, etc.)                                                                                         |                                                                                                    |
| <ul> <li>Press Releases and Media Coverage</li> <li>Press Releases and Media Coverage</li> <li>Press and Speaking Engagements</li> <li>Budget Allocation</li> <li>Influencer Relations: 20%</li> <li>Content Marketing: 35%</li> <li>Social Media Avertising: 15%</li> <li>E Vents and Speaking Engagements: 20%</li> <li>Fublic Relations: 10%</li> <li>I. Target Audience(s)</li> <li>I. Target Audience(s)</li> <li>I. Small and Medium-sized Enterprises (SMEs) in various industries.</li> <li>Decision-makers, IT professionals, and business owners within these organizations:</li> <li>I. Media coverage and response at industry events and pagaments:</li> <li>I. Innovative solution designed to streamline business processes and boost productivity.</li> <li>User-friendly interface with advanced features tailored to the needs of SMEs.</li> <li>Robust security measures solution, among target audiences:</li> <li>Outer fail</li> </ul>                                                                                                    | 5. Industry Forums and Onlin                                                         | ne Communities                                                                                                  | <ol> <li>Generate awareness about the new product, XYZ Business Solution, among target audiences.</li> </ol> |
| E verts and Speaking Engagements   C. Ustomer Testimonials and Case Studies 3. Build anticipation and excitement before the official launch.   A. Budget Allocation 4. Gain media coverage and positive reviews.   S. Influencer Relations: 20% 5. Establish thought leadership through industry events and speaking engagements.   S. Overter Marketing: 55% 5. Establish thought leadership through industry events and speaking engagements.   S. Positive Relations: 10% 1. Target Audience(s)   I. Marketing: 10% 1. Small and Medium-sized Enterprises (SMEs) in various industries.   A. Under of leads generated from various channels 2. Decision-makers, IT professionals, and business owners within these organizations.   S. Industry influencers, media outlets, and thought leaders. 3. Industry influencers, media outlets, and thought leaders.   Ingagement teves on social media and other platforms 1. Innovative solution designed to streamline business processes and boost productivity.   S. User-friendly interface with advanced features tailored to the needs of SMEs. 3. Robust security measures ensuring data protection and privacy.   Sumers Solution, among target audiences. 2. Position 0.4000 Privacy                                                                                                    | 6. Press Releases and Media                                                          | a Coverage                                                                                                    | 7 Desition VVZ as a landing solution in the market                                                           |
| <ul> <li>3. Build anticipation and excitement before the official launch</li> <li>3. Build anticipation and excitement before the official launch</li> <li>4. Gain media coverage and positive reviews</li> <li>5. Establish thought feadership through industry events and speaking engagements:</li> <li>1. Target Audience(s)</li> <li>1. Target Audience(s)</li> <li>1. Target Audience(s)</li> <li>1. Small and Medium-sized Enterprises (SMEs) in various industries.</li> <li>2. Decision-makers, IT professionals, and business owners within these organizations.</li> <li>3. Industry influencers, media outlets, and thought leaders.</li> <li>Positive sentiment and brand medium and other platforms</li> <li>Positive sentiment and brand media and other platforms</li> <li>Positive sentiment and brand media and other platforms</li> <li>Positive sentiment and brand media and other platforms</li> <li>Positive sentiment and brand media and other platforms</li> <li>Positive sentiment and brand media and other platforms</li> <li>Positive sentiment and brand media and other platforms</li> <li>Positive sentiment and brand media and other platforms</li> <li>Positive sentiment and brand media and other platforms</li> <li>Positive sentiment and brand media and other platforms</li> <li>Positive sentiment and brand media and other platforms</li> <li>Positive sentiment and brand media and other platforms</li> <li>Positive sentiment and brand media and other platforms</li> <li>Positive sentiment and brand media and other platforms</li> <li>Positive sentiments</li> <li>Positive sentiments<td>7. Events and Speaking Enga</td><td>agements</td><td>2. Position XT2 as a reading solution in the market.</td></li></ul>                                                                       | 7. Events and Speaking Enga                                                          | agements                                                                                                    | 2. Position XT2 as a reading solution in the market.                                                         |
| Al. Budget Allocation 4. Gain media coverage and positive reviews.   I. Influencer Relations: 20% 5. Establish though Leadership through industry events and speaking engagements.   2. Content Marketing: 35% 5. Setablish though Leadership through industry events and speaking engagements.   3. Events and Speaking Engagements: 20% 1. Target Audience(s)   1. Target Audience(s) 1. Target Audience(s)   1. Metrics for Success 1. Small and Medium-sized Enterprises (SMEs) in various industries.   2. Outly of leads and conversion rates 2. Decision-makers, IT professionals, and business owners within these organizations.   1. Media coverage and reach 3. Industry influencers, media outlets, and thought leaders.   Positive sentiment and brand mentions online 1. Innovative solution designed to streamline business processes and boost productivity.   2. User-friendly interface with advanced features tailored to the needs of SMEs. 3. Robust security measures ensuing data protection and privacy.   1. forerate avareness about the new product, XYZ 0. User-friendly interface with advanced features tailored to the needs of SMEs.   3. Robust security measures ensuing data protection and privacy. Save & Analyzz                                                                                                    | <ol> <li>Customer Testimonials an</li> </ol>                                         | d Case Studies                                                                                                  | 3. Build anticipation and excitement before the official launch.                                             |
| <ul> <li>Influencer Relations: 20%</li> <li>Contant Marketing: 35%</li> <li>Social Media Advertising: 15%</li> <li>Events and Speaking Engagements: 20%</li> <li>Public Relations: 10%</li> <li>I. Target Audience(s)</li> <li>I. Target Audience(s)</li> <li>I. Small and Medium-sized Enterprises (SMEs) in various industries.</li> <li>Decision-makers, IT professionals, and business owners within these organizations.</li> <li>I. Media corgange and reach</li> <li>I. Muber of leads generated from various channels</li> <li>Decision-makers, IT professionals, and business owners within these organizations.</li> <li>Industry influencers, media outlets, and thought leaders.</li> <li>Decision-makers, IT professionals, and business owners within these organizations.</li> <li>Industry influencers, media outlets, and thought leaders.</li> <li>Industry influencers, media outlets, and thought leaders.</li> <li>I. Innovative solution designed to streamline business processes and boost productivity.</li> <li>User-friendly interface with advanced features tailored to the needs of SMEs.</li> <li>Robust security measures ensuring data protection and privacy.</li> </ul>                                                                                                    | VI. Budget Allocation                                                                |                                                                                                    | 4. Gain media coverage and positive reviews.                                                                 |
| 2. Content Marketing: 35%: 3. Social Media Advertising: 15%: E. Events and Speaking Engagements: 20%: 8. Public Relations: 10% 8. Email Marketing: 10% 1I. Target Audience(s) 1. Small and Medium-sized Enterprises (SMEs) in various industries. 9. Decision-makers, IT professionals, and business owners within these organizations. 1. Small and Medium-sized Enterprises (SMEs) in various industries. 2. Decision-makers, IT professionals, and business owners within these organizations. 3. Industry influencers, media outlets, and thought leaders. 1. Souther of leads and conversion rates 1. Media coverage and reach 1. Engagement levels on social media and other platforms 1. Souther of leads and conversion rates 1. Media coverage and reach 1. Innovative solution designed to streamline business processes and boost productivity. 2. User-friendly interface with advanced features tailored to the needs of SMEs. 3. Robust security measures ensuring data protection and privacy. 3. Robust security measures ensuring data protection and privacy. 3. Clear All 3. Source 8. Analyzz 3. Clear All 3. Clear All 3. Clear                                                                                                    | 1. Influencer Relations: 20%                                                         |                                                                                                    | 5. Establish thought leadership through industry events and speaking engagements.                            |
| <ul> <li>3 Social Media Adverting: 15%</li> <li>4 Venits and Speaking Engagements: 20%</li> <li>P Public Relations: 10%</li> <li>III. Marketing: 10%</li> <li>III. Marketing: 10%</li> <li>III. Marketing: 10%</li> <li>III. Target Audience(s)</li> <li>1. Small and Medium-sized Enterprises (SMEs) in various industries.</li> <li>2. Decision-makers, IT professionals, and business owners within these organizations.</li> <li>3. Industry influencers, media outlets, and thought leaders.</li> <li>Positive sentiment and brand mentions online</li> <li>1. Marketing: 10%</li> <li>III. Key Messages</li> <li>1. Innovative solution designed to streamline business processes and boost productivity.</li> <li>2. User-friendly interface with advanced features tailored to the needs of SMEs.</li> <li>3. Robust security measures ensuing data protection and privacy.</li> </ul>                                                                                                    | 2. Content Marketing: 35%                                                            |                                                                                                    |                                                                                                    |
| <ul> <li>L Events and Speaking Engagements: 20%</li> <li>E build: Relations: 10%</li> <li>I. Target Audience(s)</li> <li>I. Target Audience(s)</li> <li>I. Target Audience(s)</li> <li>I. Small and Medium-sized Enterprises (SMEs) in various industries.</li> <li>Outily of leads and conversion rates</li> <li>Media coverage and reach</li> <li>I. Bragement levels on social media and other platforms</li> <li>I. Positive sentiment and brand mentions online</li> <li>I. Number of leads and conversion rates</li> <li>I. Mumber of leads and conversion rates</li> <li>I. Mumber of leads and conversion rates</li> <li>I. Industry influencers, media outlets, and thought leaders.</li> <li>I. Innovative solution designed to streamline business processes and boost productivity.</li> <li>I. Snobust security measures ensuring data protection and privacy.</li> </ul>                                                                                                    | 3. Social Media Advertising:                                                         | 15%                                                                                                    |                                                                                                    |
|                                                                                                    | 4. Events and Speaking Enga                                                          | agements: 20%                                                                                                   |                                                                                                    |
|                                                                                                    | 5. Public Relations: 10%                                                             |                                                                                                    | II. Target Audience(s)                                                                                       |
| /II. Metrics for Success       1. Small and Medium-sized Enterprises (SMEs) in various industries.         Number of leads generated from various channels       0. Unity of leads and conversion rates         Number of leads generated from various channels       0. Decision-makers, IT professionals, and business owners within these organizations.         Number of sign-ups for beta resting and early access roorgam       1. Industry influencers, media outlets, and thought leaders.         Number of sign-ups for beta resting and early access roorgam       1. Innovative solution designed to streamline business processes and boost productivity.         Attendance and response at industry events and peaking engagements.       1. Innovative solution designed to streamline business processes and boost productivity.         Can you make this list into a paragraph?       1. Secure forming data protection and privacy.         Suiteness Solution, among target audiences. 2. Position       0. dotor         Image: Image: Ima                                                                                                    | 6. Email Marketing: 10%                                                              |                                                                                                    |                                                                                                    |
| Number of leads generated from various channels     Coulty of leads and conversion rates     Multip of leads and conversion rates     Multip of leads and c                                                                                                    | VII. Metrics for Success                                                             | 1                                                                                                    | 1. Small and Medium-sized Enterprises (SMEs) in various industries.                                          |
| 2. Quality of leads and conversion rates 3. Industry influencers, media outlets, and thought leaders. Forgram 3. Industry influencers, media outlets, and thought leaders. Forgram 1. Number of sign-ups for beta testing and early access rogram 1. Innovative solution designed to streamline business processes and boost productivity. 2. User-friendly interface with advanced features tailored to the needs of SMEs. 3. Robust security measures ensuring data protection and privacy. Clear All Clear All Clear A                                                                                                    | 1. Number of leads generate                                                          | d from various channels                                                                                         | 2. Decision-makers, IT professionals, and business owners within these organizations.                        |
| A Media Coverage and reach     Engagement levels on social media and other platforms     Positive sentiment and brand mentions online     Number of sign-ups for beta testing and early access     rogram     Attendance and response at industry events and     peaking engagements.     I. Innovative solution designed to streamline business processes and boost productivity.     2. User-friendly interface with advanced features tailored to the needs of SMEs.     3. Robust security measures ensuring data protection and privacy.     Save 8. Analyze     Clear All                                                                                                    | 2. Quality of leads and conve                                                        | ersion rates                                                                                                    |                                                                                                    |
| Riggemeint leves on social means and other partonns     Number of sign-ups for beta testing and early access     vogram     Attendance and response at industry events and     peaking engagements.     III. Key Messages     I. Innovative solution designed to streamline business processes and boost productivity.     2. User-friendly interface with advanced features tailored to the needs of SMEs.     3. Robust security measures ensuring data protection and privacy.     Save 8. Analyze     Clear All                                                                                                    | <ol> <li>Media coverage and react</li> <li>Engagement levels on sec</li> </ol>       | a mode and other platforms                                                                                      | <ol><li>Industry influencers, media outlets, and thought leaders.</li></ol>                                  |
| I. Number of sign-ups for beta testing and early access roors main peaking engagements.       III. Key Messages         I. Number of sign-ups for beta testing and early access roors main peaking engagements.       I. Innovative solution designed to streamline business processes and boost productivity.         Can you make this list into a paragraph?       I. Innovative solution designed to streamline business processes and boost productivity.         Can you make this list into a paragraph?       Sobust security measures ensuring data protection and privacy.         I. Generate awareness about the new product, XYZ       Business Solution, among target audiences. 2. Position         I. I. Into the peak of the peak of the pea                                                                                                    | <ul> <li>Engagement levels on soc</li> <li>5 Positive centiment and brain</li> </ul> | and mentions online                                                                                             |                                                                                                    |
| wrogram       III. Key Messages         Attendance and response at industry events and peaking engagements.       1. Innovative solution designed to streamline business processes and boost productivity.         2 an you make this list into a paragraph?       1. Innovative solution designed to streamline business processes and boost productivity.         2. User-friendly interface with advanced features tailored to the needs of SMEs.       3. Robust security measures ensuring data protection and privacy.         Image: Image:                                                                                                    | 6. Number of sign-ups for br                                                         | eta testing and early access                                                                                    |                                                                                                    |
| Attendance and response at Industry events and peaking engagements.  I. Innovative solution designed to streamline business processes and boost productivity.  2. User-friendly interface with advanced features tailored to the needs of SMEs. 3. Robust security measures ensuring data protection and privacy.  I. Generate awareness about the new product, XYZ Business Solution, among target audiences. 2. Position  I. Oddoot  I. Innovative solution designed to streamline business processes and boost productivity.  2. User-friendly interface with advanced features tailored to the needs of SMEs. 3. Robust security measures ensuring data protection and privacy.  I. Save 8. Analyze Clear All                                                                                                    | program                                                                              | in the second second second second second second second second second second second second second second second | III. Key Messages                                                                                            |
| peaking engagements.       1. Innovative solution designed to streamline business processes and boost productivity.         Can you make this list into a paragraph?       2. User-friendly interface with advanced features tailored to the needs of SMEs.         1. Generate awareness solution, among target audiences. 2. Position       3. Robust security measures ensuring data protection and privacy.         Image: Image: I                                                                                                    | 7. Attendance and response                                                           | at industry events and                                                                                          |                                                                                                    |
| 1. Innovative solution designed to streamline business processes and boost productivity.         2. User-friendly interface with advanced features tailored to the needs of SMEs.         3. Robust security measures ensuring data protection and privacy.         Image: Image: Imag                                                                                                    | speaking engagements.                                                                |                                                                                                    |                                                                                                    |
| Can you make this list into a paragraph?        2. User-friendly interface with advanced features tailored to the needs of SMEs.         1. Generate awareness about the new product, XYZ       3. Robust security measures ensuring data protection and privacy.         Image: Image:                                                                                                    |                                                                                      |                                                                                                    | 1. Innovative solution designed to streamline business processes and boost productivity.                     |
| Can you make this list into a paragraph?       3. Robust security measures ensuring data protection and privacy.         1. Generate awareness about the new product, XYZ       3. Robust security measures ensuring data protection and privacy.         Subjects Solution, among target audiences. 2. Position       3. Robust security measures ensuring data protection and privacy.         Image: Image: Ima                                                                                                    |                                                                                      |                                                                                                    | 2. User-friendly interface with advanced features tailored to the needs of SMEs.                             |
| 1. Generate awareness about the new product, XYZ<br>Business Solution, among target audiences. 2. Position                                                                                                    | Can you make this list into a                                                        | a paragraph?                                                                                                    |                                                                                                    |
| Business Solution, among target audiences. 2. Position                                                                                                    | 1. Generate awareness ab                                                             | out the new product, XYZ                                                                                        | <ol><li>Robust security measures ensuring data protection and privacy.</li></ol>                             |
| Image: Save & Analyze     Clear All                                                                                                    | Business Solution, among                                                             | target audiences. 2. Position                                                                                   |                                                                                                    |
| Save & Analyze Clear All                                                                                                    |                                                                                      | 0/4000                                                                                                    |                                                                                                    |
|                                                                                                    | Calastian Record                                                                     |                                                                                                    | Save & Analyze Clear All                                                                                     |

5. Your revised text will appear on the left. Click 'Insert' to change your selected text.

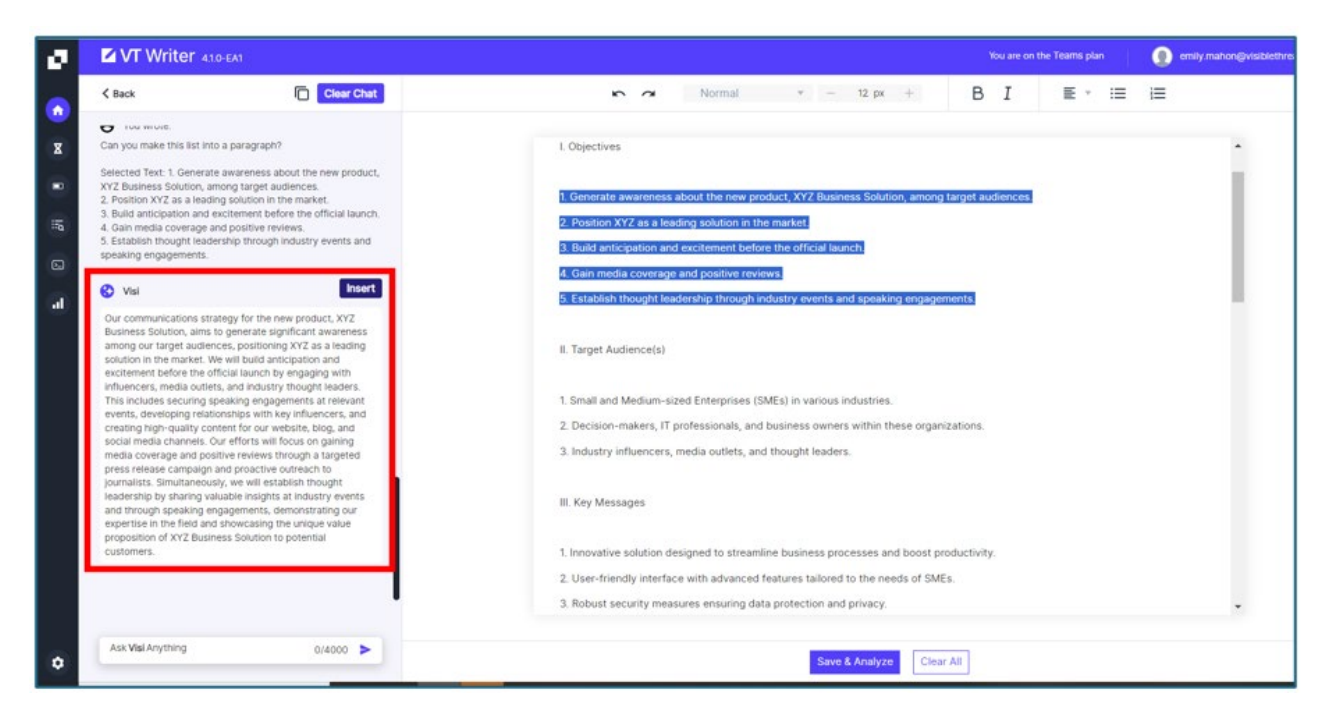

| VT Writer 410-                                                                                                    | EAT                                                                                                    | You are on the Teams plan                                                                                                    |
|----------------------------------------------------------------------------------------------------|----------------------------------------------------------------------------------------------------|----------------------------------------------------------------------------------------------------|
| < Back                                                                                                    | Clear Chat                                                                                                    | ▶ 🕫 Normal 🔻 - 12 px + B I 🗄 * 🖽 🗮                                                                                                    |
| Vou wrote:<br>Can you make this list into a<br>Selected Text: 1. Generate ar<br>XYZ Business Solution, amor<br>2. Position XYZ as a leading<br>3. Build anticipation and exit<br>4. Gain media coverage and<br>5. Establish thought leaderst<br>speaking engagements.                                                                             | paragraph?<br>wareness about the new product,<br>ng target audiencies.<br>solution in the market.<br>itement before the official launch.<br>positive reviews.<br>hip through industry events and<br>Inserted                                                                                                    | Title: New Product Launch Communications Plan (NPLCP) for XYZ Business Solution<br>L Objectives<br>Our communications strategy for the new product, XYZ Business Solution, aims to generate significant awareness among our<br>target audiences, positioning XYZ as a leading solution in the market. We will build anticipation and excitement before the official<br>hands he require with inforcement modifies rutation and inductive through leaders. This includes requiring experime perspective                                                                                                    |
| Our communications strate<br>Business Solution, aims to g<br>among our target audience<br>solution in the market. We ve<br>excitement before the offici<br>influencers, media outlets, i<br>This includes securing spea<br>events, developing relation<br>creating high-quality context<br>social media channels. Our<br>media neurose and social | gy for the new product, XYZ<br>generate significant awareness<br>s, positioning XYZ as a leading<br>with build anticipation and<br>ala launch by engaging with<br>and industry thought leaders.<br>aking engagements at relevant<br>ships with key influencers, and<br>not for our website, blog, and<br>efforts will focus on gaining<br>generated by the standard by the standard<br>service the standard by the standard by the standard<br>service the standard by the standard by the standard<br>service the standard by the standard by the standard by the<br>standard by the standard by the standard by the standard by the<br>standard by the standard by the standard by the standard by the standard by the<br>standard by the standard by the st | Isunch by engaging with influencers, media outlets, and industry throught leaders. This includes securing speaking engagements<br>at relevant events, developing relationships with key influencers, and creating high-quality content for our website, blog, and<br>social media channels. Our efforts will focus on gaining media coverage and positive reviews through a targeted press release<br>campaign and proactive outreach to journalists. Simultaneously, we will establish thought leadership by sharing valuable insights<br>at industry events and through speaking engagements, demonstrating our expertise in the field and showcasing the unique value<br>proposition of XYZ Business Solution to potential customers. |
| press release campaign and<br>journalists. Simultaneously,<br>leadership by sharing valua<br>and through speaking enga<br>expertise in the field and sh<br>proposition of XYZ Business<br>customers.                                                                                                    | le tenens unougn a langued<br>o proactive outreach to<br>we will establish thought<br>biole insights at industry events<br>gements, demonstrating our<br>novcasing the unique value<br>s Solution to potential                                                                                                    | <ol> <li>Small and Medium-sized Enterprises (SMEs) in various industries.</li> <li>Decision-makers, IT professionals, and business owners within these organizations.</li> <li>Industry influencers, media outlets, and thought leaders.</li> </ol>                                                                                                    |
|                                                                                                    | l                                                                                                    | III. Key Messages                                                                                                    |
| Ask Visi Anything                                                                                                    | 0/4000 ►                                                                                                    | Save & Analyze Clear All                                                                                                    |

6. When you have made all your changes, click 'Save & Analyze' to score your content.

| VT Writer 410                                                                                                    | D-EA1                                                                                                    | You are on the Toams plan                                                                                                    |                                                                                   |  |  |
|----------------------------------------------------------------------------------------------------|----------------------------------------------------------------------------------------------------|----------------------------------------------------------------------------------------------------|-----------------------------------------------------------------------------------|--|--|
| < Back                                                                                                    | Clear Chat                                                                                                    | い 🔿 Normal * - 12 px + B I 臣 * 🗄                                                                                                    | i i                                                                               |  |  |
| You wrote:<br>Can you make this list into<br>Selected Text: 1 Generate<br>XYZ Business Solution, am<br>2 Position XYZ as a leadin<br>Build antopation and e<br>4 Gan media coverage a<br>5 Establish mought leade<br>speaking engagements.                                                                                   | a paragraph?<br>ong target automotes,<br>gouturo in the market,<br>gouturo in the market,<br>gouturo in the market,<br>gouturo in the market,<br>gouture provides,<br>the provide market and<br>boosted                                                                                                    | Title: New Product Launch Communications Plan (NPLCP) for XY2 Business Solution<br>1. Objectives<br>Our communications strategy for the new product, XY2 Business Solution, aims to generate significant awareness<br>target audiences, positioning XY2 as a backing solution in the market. We will subla anticipation and excitement be                                                                                                    | among our<br>fore the official                                                    |  |  |
| Our communications strat<br>Business Solution, aims to<br>among our target audienc<br>solution in the market. We<br>excitement before the off<br>influencers, media outlest<br>This includes securing sp<br>events, developing relatic<br>creating high-quality com<br>social media channels. Or<br>media coverage and posis | tegy for the new product, X/YZ<br>openetias is split(cart awareness<br>is epositioning X/YZ as a leading<br>total alanch by empaping with<br>a net double is a leading<br>total alanch by empaping with<br>eaking empapiments at relevant<br>motes with key mitourers, and<br>fant for our versolitis, toga, and<br>tent for our versolitis, toga, and<br>tent feet our versolitis, toga, and<br>tent relevant motional augreted | I sunch by regaping with influences, media autists, and industry thought leaders. This includes securing passing<br>at relevant events, developing microsoft such that the industry thought leaders. This includes securing passing<br>social media channels. Our efforts will focus on gaming media coverage and positive reversions through a tageted<br>careage and or pacsive oursers to fournalists. Simulations, we will establish hought is alsering by during an<br>at industry ventral at through transing myggements, demonstrating our expertise in the field and driversary the<br>proposition CHXTE business. Couldnot to potential coultiners. | rengagements<br>; blog, and<br>ress release<br>auable insights<br>he unique value |  |  |
| press release campaign a<br>journalists. Simultaneousi<br>leadership by sharing val-<br>and through speaking en-<br>expertise in the field and<br>proposition of XY2 Busine<br>customers.                                                                                                    | ind proactive outreach to<br>y, we will establish thought<br>dable insights at industry events<br>gagements, demonstrating our<br>showcasing the unique value<br>ess Solution to potential                                                                                                    | Small and Medican views (SMEs) in various industries.     Decision-mail view doubles comes within these organizations.     Industry influence view organizations.                                                                                                    |                                                                                   |  |  |
|                                                                                                    |                                                                                                    | II. Key Messages                                                                                                    |                                                                                   |  |  |
| Ask Visi Anything                                                                                                    | 0/4000 >                                                                                                    | Savo & Analyze Clear All                                                                                                    |                                                                                   |  |  |

- 1. You can ask Visi to make changes to a document or ask Visi questions about a document. Click the 'Ask Visi Anything' button.
- 2. Click the third icon in the 'Ask Visi Anything' field to apply your changes to the full document.

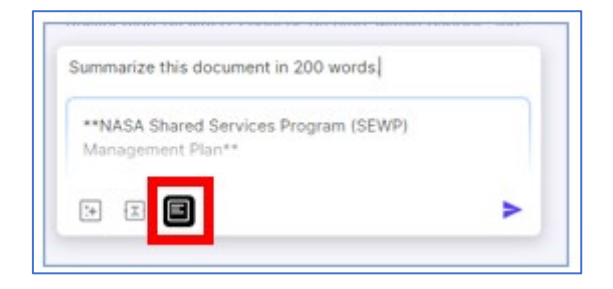

- 3. Enter your request in the 'Ask Visi Anything' text field.
- 4. Once complete, click the purple arrow.
- 5. Visi will give you a response on the left of the screen. You can insert this text or just read the response.

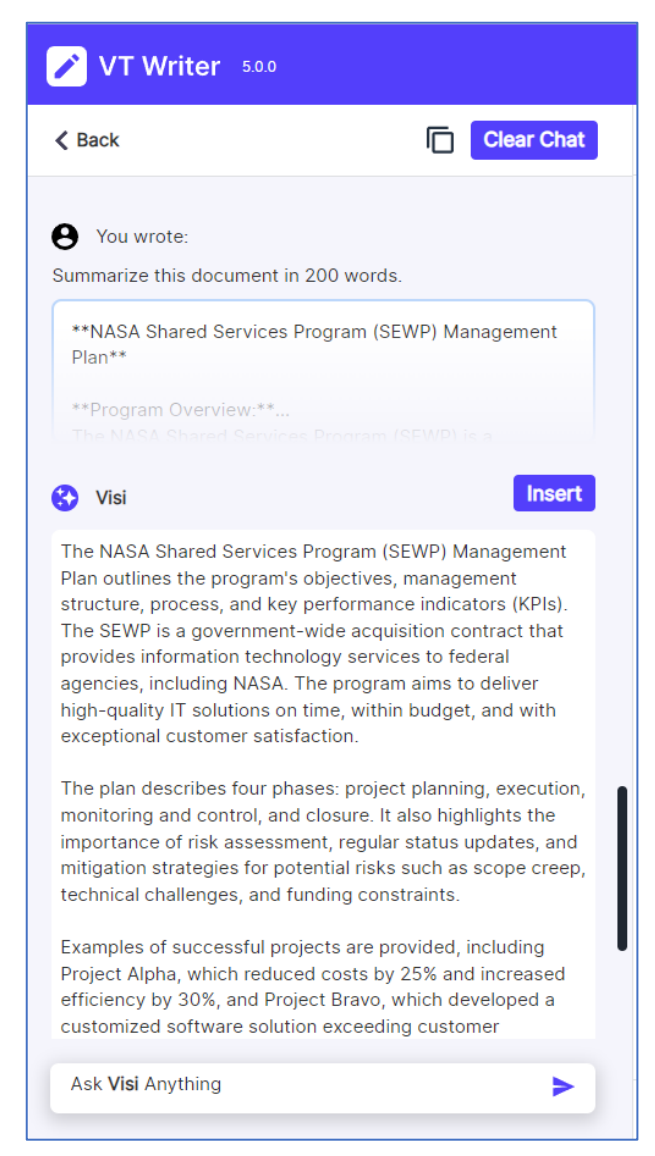

## Using Scoring Mode in the VT Writer Platform

- 1. Once you've drafted your content and clicked 'Save & Analyze', a report will appear on the left side of the screen.
- 2. At the top of the report, you'll find a traffic light scoring card that indicates the percentage of long sentences and passive voice in your content, a readability score, and grade level.

You will also see :

- V. Long sentences (Purple)
- Long Sentences (Blue)
- Long Words (Grey)
- Passive Voice (Red)
- Hidden Verbs (Green)
- Adverbs (Magenta)
- Watch Words (Yellow)
- Grammar (Navy)

#### PRO TIP

You have the option to switch between viewing the full text (all) or only the text flagged with issues (issues). Simply use the toggle button in the top left corner.

| VT Writer 410-EAT                                                                                                    | You are on the Team                                                                                                    |
|----------------------------------------------------------------------------------------------------|----------------------------------------------------------------------------------------------------|
| Creator Mode Scoring Mode                                                                                                    | 🏷 😋 Normal 🔻 – 12 px + 🖪 I 🗮 🗉 🗮                                                                                                    |
| All Discuss Y Last analyzed on 4.12.2024 at 11:42                                                                                                    |                                                                                                    |
| Long         Perform         An         Resentantly         C         Perform         No           50.35         27.27.5         39.6500         11.2         11.2         11.2         11.2         11.2         11.2         11.2         11.2         11.2         11.2         11.2         11.2         11.2         11.2         11.2         11.2         11.2         11.2         11.2         11.2         11.2         11.2         11.2         11.2         11.2         11.2         11.2         11.2         11.2         11.2         11.2         11.2         11.2         11.2         11.2         11.2         11.2         11.2         11.2         11.2         11.2         11.2         11.2         11.2         11.2         11.2         11.2         11.2         11.2         11.2         11.2         11.2         11.2         11.2         11.2         11.2         11.2         11.2         11.2         11.2         11.2         11.2         11.2         11.2         11.2         11.2         11.2         11.2         11.2         11.2         11.2         11.2         11.2         11.2         11.2         11.2         11.2         11.2         11.2         11.2         11.2 | 5. Approval Process<br>Annual latera requests will be reviewed by the entrolyyee's direct supervisor or stam leader. Factors such as excitable, project<br>decidines, and adding requirements will be taken into account during the approval process. Employees will be notified of the<br>decision in a timely manner.            |
| 14."7. Public Holidays"                                                                                                    | 6. Cancellation or Rescheduling                                                                                                    |
| 15. "If an employee's annual leave fails on or in 19. 19. 19. 19. 19. 19. 19. 19. 19.                                                                                                    | If an employee needs to concide or reachedule that annual lake, they must notify their supervise at lasts the vessal before the<br>original start characheroris for concidention or reacheduling is subject to the discrition of the supervisor and may depend on<br>departmental worksad and resource availability.               |
| Passive Voice 5                                                                                                    | 7. Public Holidays                                                                                                    |
| Try to rephrase using active voice. Is it clear w<br>2.knvets<br>Try to reduce the number of adverbs.                                                                                                    | If an employee's annual levels fails on or lockeds a public holding, they will be entitled to an additional day off with bay, or they<br>can choose the annuange their annual levels day for a scholar working day. This provision applies only if the public holdsay occurs<br>during the employee's normally scheduled workdays. |
| Long Word > Long Words are words with more than 3 syllabL                                                                                                    | 8. Returning from Annual Leave                                                                                                    |
| Watchword<br>Watchwords are words and phrases that we fia                                                                                                    | Employees are required to return to work following their annual leave in good health and with a clear understanding of any<br>changes or updates that may have occurred within their department or organization during their absence.                                                                                              |
| 16. "8. Returning from Annual Leave"                                                                                                    | 9. Contact Information During Leave                                                                                                    |
| 17. "Employees are required to return to work f                                                                                                    | Employees are encouraged to provide contact information, such as an email address or phone number, during their annual leave<br>so they can be reached for emergencies or work-related matters.                                                                                                    |
| It is 36 words long. Consider bullet points or lis                                                                                                    | 10. Compliance with Company Policies                                                                                                    |
| Passive voice<br>Try to rephrase using active voice. Is it clear w<br>2 Long Words are words with more than 3 syllabL.                                                                                                    | Answalleave must be taken in accordance with this policy and any relevant collective bargaining agreements, employment<br>contracts, or applicable laws and regulations. Any misuse of annual leave may result in disciplinary action up to and including<br>termination of employment.                                            |
| 18. "9. Contact Information During Leave"                                                                                                    | This Annual Leave Policy is subject to change at the discretion of the company's management. Employees are encouraged to<br>contact Human Resources with any questions regarding their annual leave entitlements or this policy. *                                                                                                 |
| Long Words are words with more than 3 syllabl                                                                                                    | Save & Analyze Clear All                                                                                                    |

3. Click on the 'funnel' icon to select the reported issues you want to focus on.

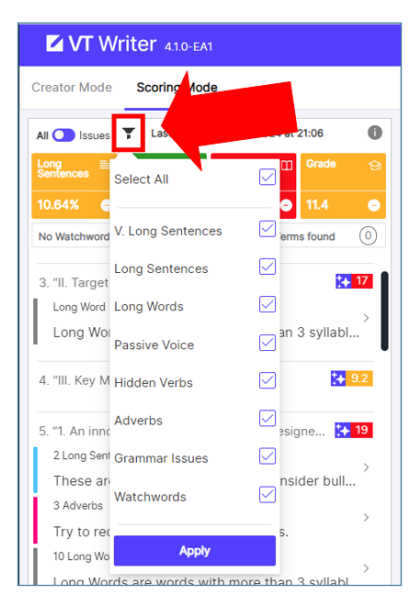

4. Visi can also help you to simplify your content. Select the 🚺 icon beside any content in the report. A 'Simplify' button will appear. Click 'Simplify'.

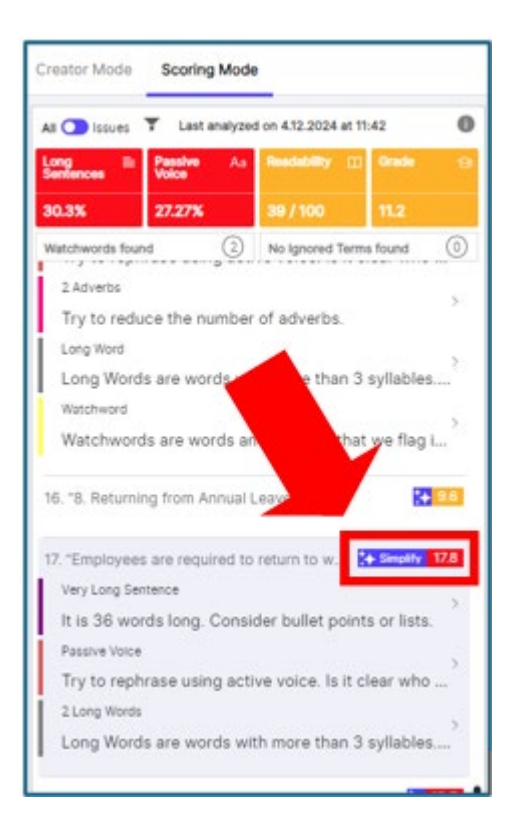

5. Visi will present you with three different options to rephrase this content. Change your text by clicking the option that you would like to enter.

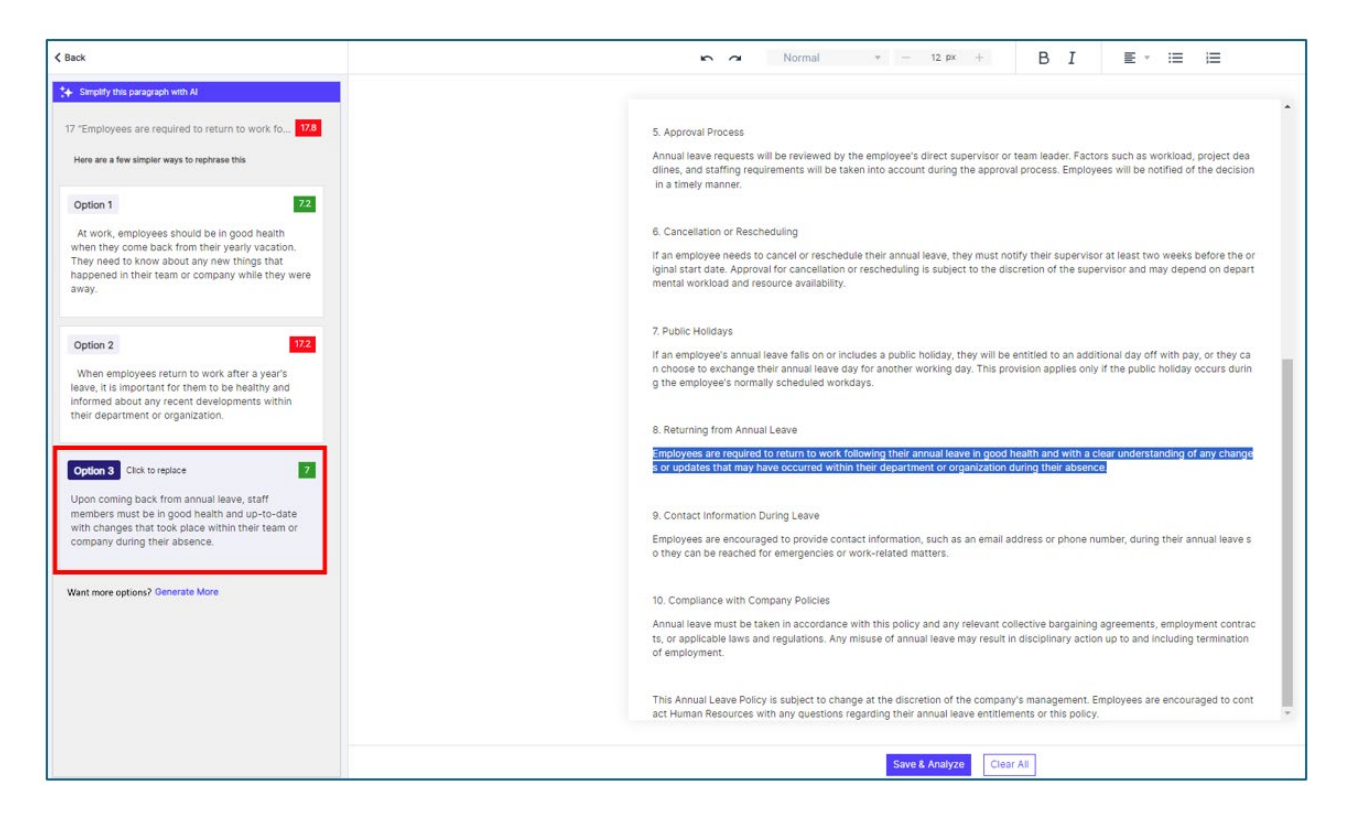

#### PRO TIP

To get more rephrased options, simply scroll beyond 'Option 3' and choose 'Generate More'.

6. When you have made your changes, click the 'Save & Analyze' button to get your updated score.

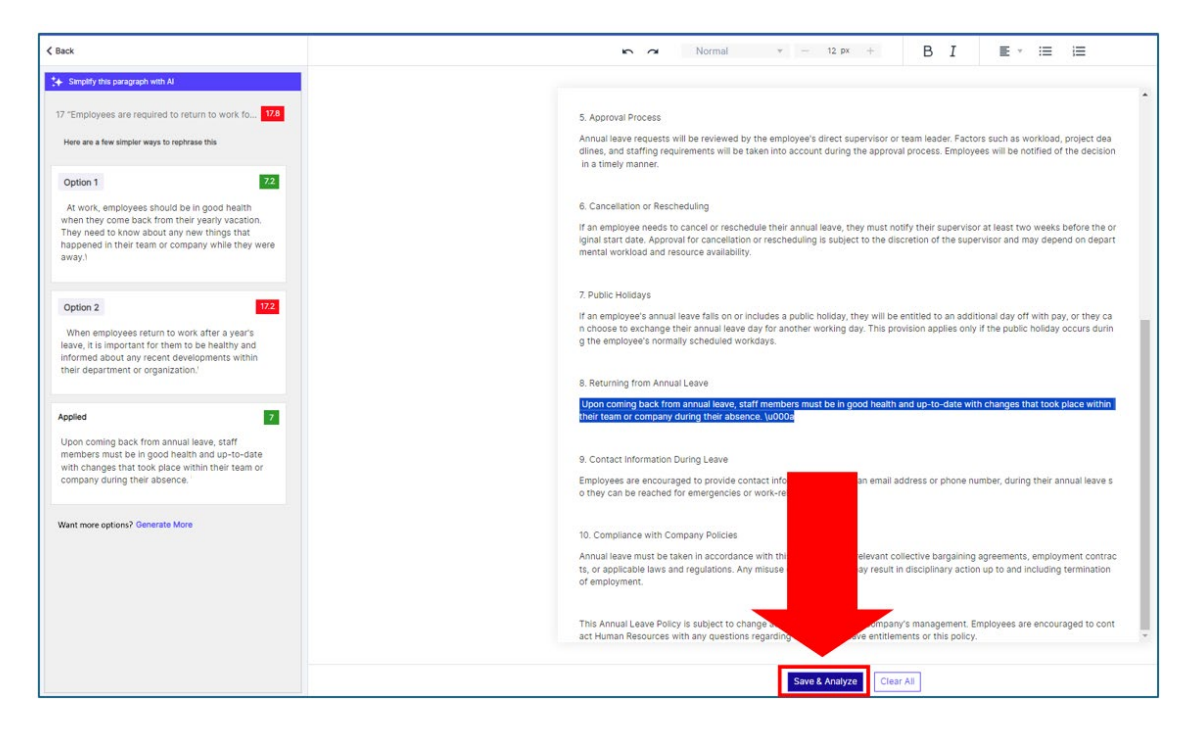

*Note:* Arrows indicate whether your revised text is going up in score (arrow pointing up) or lower (arrow pointing down). You can hover over an arrow to give you more information on the change.

| Creator Mode Scoring Mode                                                                                                    |                          |
|----------------------------------------------------------------------------------------------------|--------------------------|
| All Issues T Last analyzed on 4.12.2024 at 13:16                                                                                                    |                          |
| Long     Passive     Aa     Readability     Grade     Grade       9.09%     11.36%     51 / 100     8.8     9                                                                                                    |                          |
| Watchwords found       1       No Ignored Terms found       Improving         Try to rephrase these using their verb forms.       You reduced your grade I previous version. Nice on         4 Long Words       Long Words are words with more than 3 syllabl | evel by 0.4 vs the<br>e. |
| 14. "Tracking Annual Leave:" 9.2                                                                                                    |                          |
| 15. "Employees need to make sure they don't use 5.1                                                                                                    |                          |
| 16. "Using Annual Leave:" 9.2                                                                                                    |                          |
| 17. "Annual leave is a time off that employees ca<br>Hidden Verb<br>Try to rephrase these using their verb forms.                                                                                                    |                          |

- 1. Open MS Word and log into VT Writer.
- 2. If you need help creating content, you can use Creator Mode. A list of pre-defined prompts will appear on the right side of the screen. Depending on what content you want to create, you can select a pre-defined prompt <u>or</u> create your own prompt by clicking 'Ask Visi Anything'.
- 3. If you chose a pre-defined prompt, your prompt will be populated. If you click 'Ask Visi Anything', you will need to type your prompt in the text box.

|                                   |                                                        | P Search                                                                                                    |               | Emily Mahon [14] 00 - 0                                                                                                    |
|-----------------------------------|--------------------------------------------------------|----------------------------------------------------------------------------------------------------|---------------|----------------------------------------------------------------------------------------------------|
| t Draw Design                     | Layout References Mailings Review                      | View Help                                                                                                    |               | 🖓 Comments 🖉 Editing - 🔄 Sl                                                                                                    |
| Apter (Body)<br>B I <u>U</u> = ab | $\begin{array}{c c c c c c c c c c c c c c c c c c c $ | Image: State State | Bbi AaBbC AaB | nd -<br>splace<br>sloct -<br>tropy to be the second second sec |
|                                   |                                                        |                                                                                                    |               | VT Writer - Cloud 🛛 🗸 🗙                                                                                                    |
|                                   |                                                        |                                                                                                    |               | O Creater Mode Scoring Mode 🛛 🕀 🌱                                                                                                    |
|                                   |                                                        |                                                                                                    |               | HL Pres Vial<br>Left per stanted                                                                                                    |
|                                   |                                                        |                                                                                                    |               | Marketing & Comms Teams Provincie                                                                                                    |
|                                   |                                                        |                                                                                                    |               | Create an informational blog post about (PVZ)                                                                                                    |
|                                   |                                                        |                                                                                                    |               | Create a 1st draft Comms plan for a new product                                                                                                    |
|                                   |                                                        |                                                                                                    |               | Create a style guide                                                                                                    |
|                                   |                                                        |                                                                                                    |               | For Proposal Teams Source                                                                                                    |
|                                   |                                                        |                                                                                                    |               | Create a draft RFI Response                                                                                                    |
|                                   |                                                        |                                                                                                    |               | Rewrite this to be below a word count of (X)                                                                                                    |
|                                   |                                                        |                                                                                                    |               | Proposal Theme                                                                                                    |
|                                   |                                                        |                                                                                                    |               | Edit Stormer                                                                                                    |
|                                   |                                                        |                                                                                                    |               | Simplify a selection of text (()                                                                                                    |
|                                   |                                                        |                                                                                                    |               | AskVisiAnything 0/4000 >                                                                                                    |

PRO TIP You can switch between creator and scoring mode by clicking the relevant heading.

- 3. When your prompt is ready, click the purple arrow.
- 4. Visi will populate the content. If you are happy with the content, you can click 'Insert' at the bottom of the text. If you would like Visi to make changes to the content, you can enter your request into 'Ask Visi Anything'.

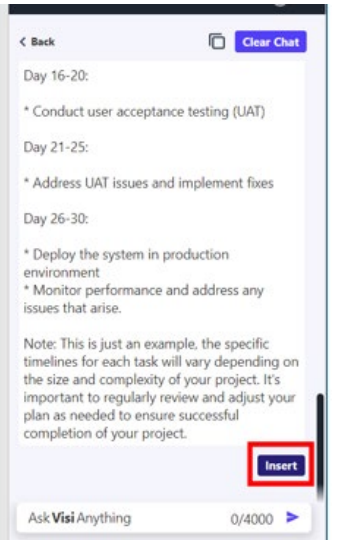

5. Once you click 'Insert', the content will appear on the left side of your screen.

|                                                                                                    | VT Writer - Cloud ~                            |    |
|----------------------------------------------------------------------------------------------------|------------------------------------------------|----|
| Here is an example of a 30-day IT project plan with timelows:                                                                                                    | θ.                                             | ٣  |
| Day 1:                                                                                                    | < Back Clear Char                              | t  |
| * Kickoff meeting with eli stakeholders                                                                                                    |                                                | -  |
| * Assign roles and responsibilities to team members                                                                                                    | Day 16-20:                                     |    |
| Day 2-5:                                                                                                    | * Conduct user acceptance testing (UAT)        |    |
| * Define project scope and requirements                                                                                                    |                                                |    |
| * Create destaded project plan                                                                                                    | Day 21-25:                                     |    |
| Day 612                                                                                                    | * Address HAT issues and implement fives       |    |
| * Design and develop system architecture                                                                                                    | Phoness or a soles and implement likes         |    |
| * Develop system specifications                                                                                                    | Day 26-30:                                     |    |
| Day11-15:                                                                                                    | * Deploy the pystem is production              |    |
| * Develop and last software components                                                                                                    | Deploy the system in production                |    |
|                                                                                                    | * Monitor performance and address any          |    |
| Day 16-20:                                                                                                    | iccues that arise                              |    |
| * Conduct user acceptance testing (UA?)                                                                                                    | table a true of the                            |    |
| Day 21-25:                                                                                                    | Note: This is just an example, the specific    |    |
| * Address UAT issues and implement files                                                                                                    | timelines for each task will vary depending on | 1  |
|                                                                                                    | the size and complexity or your project. It's  |    |
| Day 26-30                                                                                                    | important to regularly review and adjust your  |    |
| * Deploy the system in production environment                                                                                                    | plan as needed to ensure successful            |    |
| * Monitor performance and address any issues that arise.                                                                                                    | completion of your project.                    |    |
| Note: This is just an example, the specific timelions for each task will vary depending on the size<br>and comparising in your project. It important to regularly notice and adjust your plan as needed<br>to answer work-and in comparison of every answer. | inserte                                        | ed |
| an annan mananan an Annan a Ann Iordan.                                                                                                    | Ask Visi Anything 0/4000                       |    |
|                                                                                                    | Constant Physing 0/4000                        |    |

Using Scoring Mode in the Microsoft Word Add-In

1. Click 'Scoring Mode' on the VT Writer Add-In.

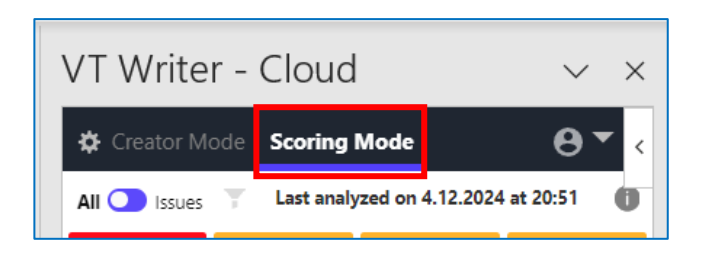

 If you have text in word, VT Writer will start analyzing your content. Once complete, you will get a report.

At the top of the report, you'll find a traffic light scoring card that indicates the percentage of long sentences and passive voice in your content, a readability score, and grade level.

You will also see :

- V. Long sentences (Purple)
- Long Sentences (Blue)
- Long Words (Grey)
- Passive Voice (Red)
- Hidden Verbs (Green)
- Adverbs (Magenta)
- Watch Words (Yellow)
- Grammar (Navy)

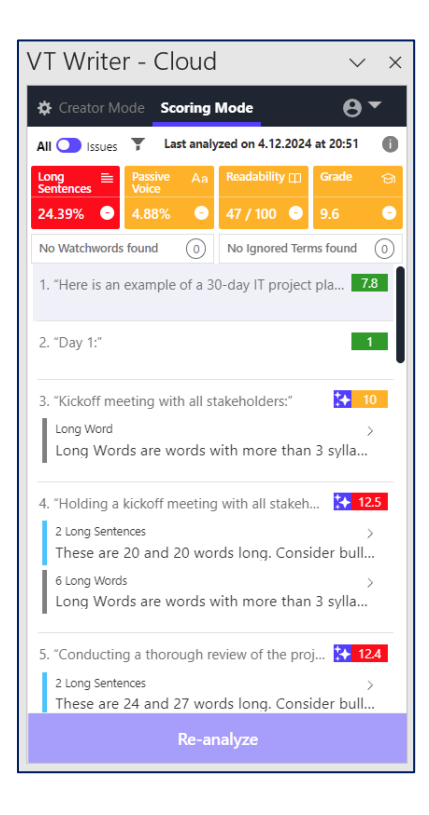

- 3. You can click on the 'funnel' icon  $\mathbf{T}$  to select the reported issues you want to focus on.
- 4. You can choose between viewing all content or only content with issues by selecting the 'All' and 'Issues' toggle.

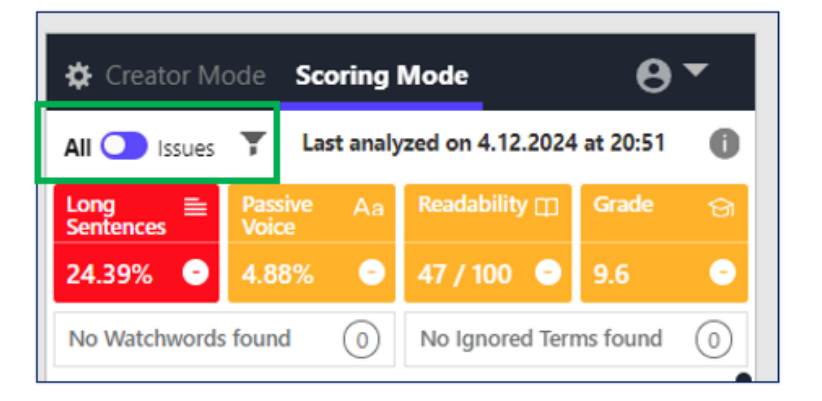

4. Visi can also help you to simplify your content. Select the 🚺 icon beside any content in the report. A 'Simplify' button will appear. Click 'Simplify'.

| Here is an example of a 30-day IT project plan with timelines:                                                                                                    | ▲ VT Writer - Cloud →                                                                                                    | ×        |
|----------------------------------------------------------------------------------------------------|----------------------------------------------------------------------------------------------------|----------|
| Day 1:                                                                                                    | Creator Mode Creator Mode Creator Mode                                                                                                    |          |
| Kickoff meeting with all stakeholders:                                                                                                    | All bissues T Last analyzed on 4, 12,2024 at 2051                                                                                                    | 9        |
| Holding a kickoff meeting with all stakeholders is a crucial first step in ensuring a successful<br>project outcome. The purpose of this meeting is to discuss project goals, timelines, and<br>deliverables with exercise involved. By doing so, you can ensure that exercise is on the same                                                                                                    | 24.39% ● 4.88% ● 47 / 100 ● 9.6<br>No Watchwords found ① No ignored Terms found ①                                                                                      | <b>0</b> |
| page and understands their role in the project. Additionally, it's an excellent opportunity to<br>address any questions or concerns stakeholders may have about the project scope or<br>expectations.                                                                                                    | 1. "Here is an example of a 30-day IT project pla 78                                                                                                    | 1        |
| Conducting a thorough review of the project scope and objectives during the kickoff meeting is<br>also essential. This helps ensure that everyone has a clear understanding of what needs to be<br>accomplished and how it fits into the broader organization's goals. Identifying potential                                                                                                    | 2. "Day 1;" 1<br>3. "2 eholders:" 🚺 10                                                                                                    |          |
| challenges and risks that may arise during the project can help you develop contingency plans, which can save time and resources in the long run.                                                                                                    | Long Won nore than 3 sylla                                                                                                    |          |
| Assigning roles and responsibilities to team members is another critical aspect of the kickoff<br>meeting. Clearly defining each team member's role and responsibilities within the project<br>scope is essential for a successful outcome. Ensuring that all team members are aware of their<br>assigned tasks and deadlines can help prevent confusion and ensure everyone is working<br>towards the same goal. Addressing any questions or concerns that may arise during the<br>assignment process can also help build trust among team members, leading to better | 4. "Holding a kicky meeting with all . Small 125<br>2 Long Sentences<br>These are 20 and 20 words long. Consider bull<br>6 Long Words are words with more than 3 sylla |          |

- 5. Visi will present you with different options to rephrase this content. Change your text by clicking the option that you would like to enter. To get more options, simply scroll past the last option and choose 'Generate More'.
- 6. When you have made your changes, click the 'Re-analyze' button to get your updated score.

| Simplify this paragraph with Al                                                                                                    |                                                                                                    |
|----------------------------------------------------------------------------------------------------|----------------------------------------------------------------------------------------------------|
| < Back                                                                                                    |                                                                                                    |
| 4 "Holding a kickoff meeting with all stakeholde 12.5                                                                                                    |                                                                                                    |
| Here are a few simpler ways to rephrase this                                                                                                    | Applied 103                                                                                                    |
| Option 1         14.9           Starting off with a meeting to discuss project goals.<br>timelines. and deliverables with all stakeholders is<br>essential for the success of any project.         10.1           Option 2         Citics to replace         10.1           Dr murial to have a kickoff meation with all stakeholders         10.1 | It's crucial to have a kickoff meeting with all stakeholders<br>to talk about the goals, deadlines, and what everyone<br>needs to do for the project to succeed. This helps make<br>sure everyone understands their part in the project and<br>any questions or concerns are addressed. |
| to structure of name a social meeting with all scatterioders<br>to talk about the goals, deadlines, and what everyone<br>needs to do for the project to succeed. This helps make<br>sure everyone understands there part in the project and<br>any questions or concerns are addressed.                                                            | Option 3 15.3<br>Having a first meeting with all stakeholders to set the<br>project goals, timelines, and responsibilities is vital for the                                                                                                    |
| Having a first meeting with all stakeholders to set the                                                                                                    | accession comprehent of any project in a also an excellent                                                                                                    |
| project goals, timelines, and responsibilities is vital for the<br>successful completion of any project. It's also an excellent<br>opportunity to address any queries or worries that                                                                                                    | Re-analyze                                                                                                    |
| Re-analyze                                                                                                    |                                                                                                    |

*Note:* Arrows indicate whether your revised text is going up in score (arrow pointing up) or lower (arrow pointing down). You can hover over an arrow to give you more information on the change.

| 🌣 Creator Mod                                                                                    | de <b>Scorin</b>                                                                           | ng Mo                                  | de                                                   |          |            | <b>8</b> -    |
|--------------------------------------------------------------------------------------------------|--------------------------------------------------------------------------------------------|----------------------------------------|------------------------------------------------------|----------|------------|---------------|
| All 💽 Issues                                                                                     | Y Last ar                                                                                  | nalyzed                                | on 4.12.2024                                         | at 21    | :13        | 0             |
| Long ≣<br>Sentences                                                                              | Passive<br>Voice                                                                           | Aa                                     | Readability                                          | Ξ        | Grade      | ଖ             |
| 23.08% 🕓                                                                                         | <b>7.69</b> %                                                                              | Ð                                      | 50 / 100                                             | 0        | 9.2        | ₽             |
| Aim for 5%<br>Long Sentenc<br>content is 4.6,<br>5%. The mess<br>statements ar<br>sentences or i | or lower<br>es exceed 5%<br>2 times the re<br>age is buried<br>id run on sen<br>use lists. | . At 23.<br>comme<br>in com<br>tences. | 08% your<br>Inded level of<br>plex<br>Split the long | ms<br>an | found with | 0<br>7.8<br>1 |

## **Using the Prompt Editor**

- 1. You can create your own list of pre-defined prompts that appear in the creator mode. To create or edit your list of AI prompts, you must hold an administrator role in the VT Writer platform.
- 2. When you log in, select the 'AI Prompts' button from the left-hand navigation bar.

| ø  | VT Writer 4.1.0-EA1   Set | tings                                                     |          |                      |                   |
|----|---------------------------|-----------------------------------------------------------|----------|----------------------|-------------------|
| ٠  | AI Prompts                | Al Prompts i • You are viewing to                         | his      |                      |                   |
| X  |                           | Last updated by eoin.wren@visiblethread.com on 10, A      | pr, 202  | 4                    |                   |
|    |                           | This is the set of current configured prompts for Visi. C | lick Edi | it to add new prompt | s or modify these |
|    |                           | Prompt Shortcut                                           | ⊞        | Prompt Type          | Prompt            |
|    |                           | For Marketing & Comms Teams (10                           | ) +      |                      |                   |
| Ξq |                           | For Proposal Teams (7                                     | r) +     |                      |                   |
|    | Al Prompts                | Edit (6                                                   | i) +     |                      |                   |
|    |                           | For Finance Teams (8                                      | l) +     |                      |                   |
|    |                           | For HR Teams (12                                          | 2) +     |                      |                   |
|    |                           | For Sales Teams (2                                        | 2) +     |                      |                   |
|    |                           |                                                           |          |                      |                   |

3. Click 'Edit Prompts' in top right corner.

| Settings                                                                                                    | You are on the Tear         | ns plan 🔹 👔 emily.mahon@visiblethread.com 🔻 |
|----------------------------------------------------------------------------------------------------|-----------------------------|---------------------------------------------|
| Al Prompts () Ovu are viewing this                                                                                   |                             | Edit Prompts Version History                |
| Last updated by System on 10, Apr, 2024<br>This is the set of current configured prompts for Visi. Click Edit to add | ew prompts or modify these. |                                             |
| Prompt Shortcut 💮 Prompt Type                                                                                        | Prompt                      |                                             |
| Marketing & Comms Teams (10) +                                                                                       |                             |                                             |
| For Proposal Teams (7) +                                                                                             |                             |                                             |
| Edit (6) +                                                                                                    |                             |                                             |
| For Finance Teams (8) +                                                                                              |                             |                                             |
| HR Teams (12) +                                                                                                    |                             |                                             |
| For Sales Teams (2) +                                                                                                |                             |                                             |
|                                                                                                    |                             |                                             |
|                                                                                                    |                             |                                             |

- 4. To edit a prompt, click the '+' icon beside any category heading to see the prompts listed. Make your changes.
- 5. To delete a prompt or category, click the row and select the 🔟 icon.

| Al Prompts (i) You are e                           | diting the Prompt Set      | tings                                                                                                    |   |
|----------------------------------------------------|----------------------------|----------------------------------------------------------------------------------------------------|---|
| Last updated by emily.mahon@visiblethread.c        | om on 12, Apr, 2024        |                                                                                                    |   |
| This is the set of current configured prompts i    | for Visi. Click Edit to ad | d new prompts or modify these.                                                                                                    |   |
| Prompt Shortcut                                    | Prompt Type                | Prompt                                                                                                    |   |
| For Project Teams (1) +                            |                            |                                                                                                    |   |
| Marketing & Comms Teams (10) -                     |                            |                                                                                                    |   |
| Create an informational blog post about [XYZ]      | Default                    | You are a [project manager]. Create an informational blog post about [topic]. Make sure<br>it's: engaging, gives specific examples and is clear and accessible. Use short, punchy<br>sentences where possible. Make sure it's less than [300] words long. | Ō |
| Create a 1st draft Comms plan for a new<br>product | Default 🔻                  | Create a 1st draft Comms plan for a new product. It is a [business / consumer] product.                                                                                                    |   |

6. To add a new Prompt category, click 'Add Prompt Category'. A new row is displayed for your input. Enter your new category name.

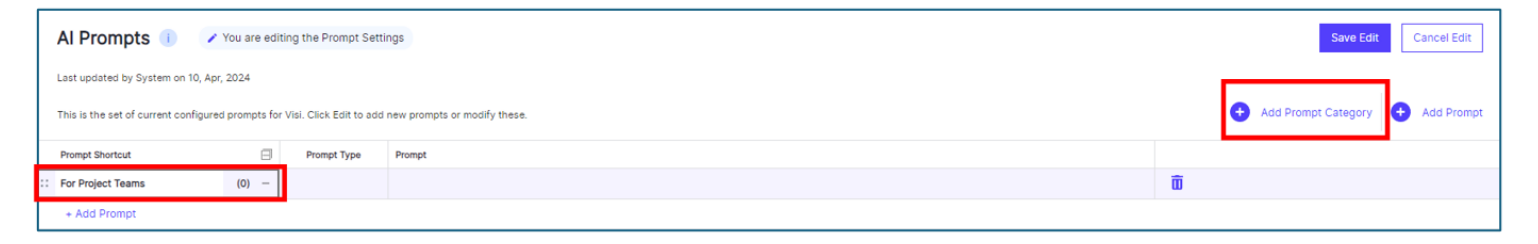

5. To add a new prompt, click 'Add prompt' from under the category heading or on the right-hand side of the screen.

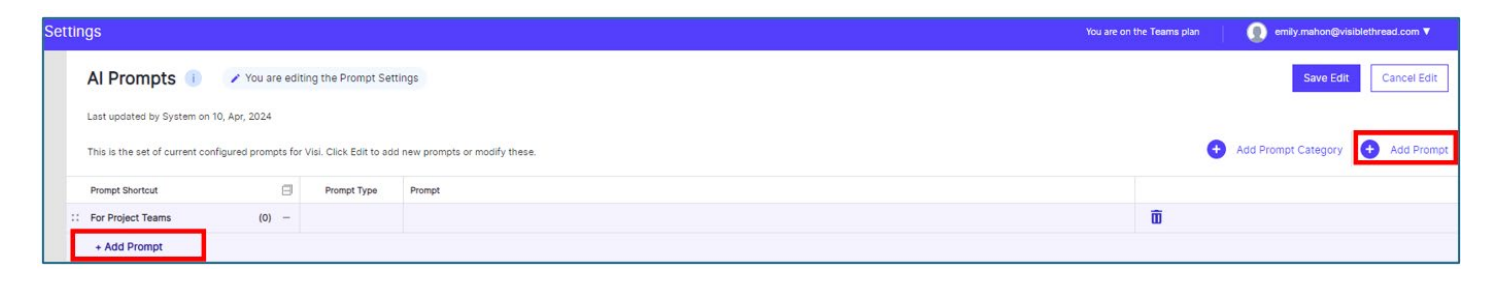

- 6. You will have three fields to fill in.
- **Prompt Shortcut:** This is the text that will appear in the Prompt list in Creator mode.
- Prompt Type

Default: This prompt can be used at any stage through content creation in Creator mode.

Selection Based: This prompt can only be applied to a selection of text.

Document Based: Use a prompt on the entire document.

• **Prompt:** Enter the prompt that will be used to generate your content.

|    | Al Prompts 🧻 🖌 You are                      | e ed  | iting the Prompt !    | Sett | ings                                                                        |
|----|---------------------------------------------|-------|-----------------------|------|-----------------------------------------------------------------------------|
|    | Last updated by System on 10, Apr, 2024     |       |                       |      |                                                                             |
|    | This is the set of current configured promp | ts fo | r Visi. Click Edit to | add  | new prompts or modify these.                                                |
|    | Prompt Shortcut                             | ⊟     | Prompt Type           |      | Prompt                                                                      |
|    | For Project Teams (1)                       | -     |                       |      |                                                                             |
| :: | Project Plan Template                       |       | Default               | •    | Create a project template with a timeline of $\left[\mathbf{x}\right]$ days |
|    | + Add Prompt                                |       |                       |      | ·                                                                           |

#### PRO TIP

Include square brackets [] in your prompts to show users where they should customize the prompt to match their content needs.

- 7. When you have made all your changes, click ' Save Edit'.
- 8. A pop-up will appear. You can enter an overview of the changes you've made to the list. This is optional. Click 'Save'.

| Save Prompt List                                                                            | ×     |
|---------------------------------------------------------------------------------------------|-------|
| (Optional) Enter a useful description of the changes made to your Pr<br>List before saving. | ompt  |
| Enter a description                                                                         |       |
| Save                                                                                        | ancel |

# **Analyze Your Text**

- 1. Log into VT Writer.
- 2. Paste in the text you want to analyze.
- 3. Click 'Analyze Text'.
- 4. Scoring mode will open.
- 5. See 'Using Scoring Mode in the VT Writer

**Platform'** on Page 7 for further instructions.

| Analyze Your Documents       | Start Creating                                                                                                    | Analyze Your Text                                                                                                    | Analyze Webpages                          |
|------------------------------|----------------------------------------------------------------------------------------------------|----------------------------------------------------------------------------------------------------|-------------------------------------------|
| Analyze any PDF or Word file | Use secure AI to create your 1st draft                                                                                | Analyze any Text Snippet                                                                                                    | Analyze any Web Page or URL               |
| <b>v</b> .                   | Create<br>Down MP discusses<br>Exert Lagrands Communitation discusses?<br>Exert Lagrands comment:<br>Ant Ved anything | We flag simple things that will make your<br>message cleaver. Matakas were models<br>pasalve voics. While please make an<br>application is a good example of a<br>hidden verb. |                                           |
| Drop Nes here to upload      |                                                                                                    | Enter or copy and paste your text here                                                                                                    | Enter or copy and paste UBL address here: |
| Upload Doc                   | Start Creating                                                                                                    | Analyze Text                                                                                                    | Analyze URL                               |

Analyze Your Text

Analyze Webpages

### **Analyze Your Documents**

- 1. Log into VT Writer.
- 2. Drag and drop the document you want to analyze
- OR click upload your document.
- 3. Once the analysis is complete, you will see a report on screen.
- 4. The report shows:
  - V. Long sentences (Purple)
  - Long Sentences (Blue)
  - Long Words (Grey)
  - Passive Voice (Red)
  - Hidden Verbs (Green)
  - Adverbs (Magenta)
  - Watch Words (Yellow)
  - Grammar (Navy)

| < Back                              | TXZ-Corp_PSHF-03-Q-00023 (1).docx                                                                                                    |                                                                                                    |                        |             |             | ٦ |
|-------------------------------------|----------------------------------------------------------------------------------------------------|----------------------------------------------------------------------------------------------------|------------------------|-------------|-------------|---|
| No. Word<br>8,474<br>Language<br>EN | Internet         Openet         Opene | Crade 11.2<br>Level 11.2<br>Learn More                                                                                                    | 27 Watchwords          | ><br>nd. >  |             |   |
| Show /                              | Hds •••                                                                                                    | Suggestions                                                                                                    | w All 💽 Show I         | Readability | Grade Level | • |
| 76                                  | Their knowledge of network protocols is critical to development of such products. In fact, in order to develop the<br>product they have to first be able to perform the analysis. Therefore they are also available to provide analytic<br>support to advise on the best and most appropriate data sources to use for the mission.                                                                                                    | Long Sentence<br>Try to split this long sentence. It i<br>Hidden Verb<br>Try to make "development" -L.<br>5 Long words<br>These are "development," stanays | s2 ><br>><br> s*, *a > | 47/100      | Grade 11.1  | - |
| 77                                  | TX2 developers have spent years re-engineering and automating the network analysis process and have built a<br>product that reduces the time spent in characterizing networks from weeks to seconds. TX2 funk combines router<br>protocol, trace ourse and geo-location data with progretary information to prevent network logical topology to<br>identify major routes of interest. <u>Additional opportunities and capabilities roleated networks</u> , <u>identifying the weekset links</u> , and monitoring link and node status. These<br>capabilities do not oxis identifying the weekset links, and monitoring link and node status. These<br>capabilities do not oxis identifying the meakset links, and monitoring link and node status. These<br>capabilities do not oxis identifying the meakset links, and monitoring link and node status. These<br>capabilities do not oxis identifying the meakset links, and monitoring link and node status. These<br>capabilities do not oxis identifying the meakset links, and monitoring link and node status.                                                                                                    | Long Sentences<br>3 Long Sentences - These are 29<br>Pasalve Voice<br>Try to reptrace * conducted* usin<br>Hidden Verb<br>Try to make *information * L.    | g active >             | 5/100       | Grade 17.7  |   |

Start Creating

s

D

- 5. Click the 'Show / Hide' button to select the reported issues you want to focus on.
- 6. Click 'Export' to see your export options for your document type.
- 7. To upload a revision to see how your stats have changed, click 'export' and 'upload a revision'.

#### **Analyze Webpages**

- 1. Log into VT Writer.
- 2. Paste in the URL of the webpage you want to analyze. Click 'Analyze URL'.
- 3. Once the analysis is complete, you will see a report on screen.
- 5. Click the "Show / Hide" button to select the reported issues you want to focus on.
- 6. You can also export this report to Excel click 'Export' and 'Export to Excel'.

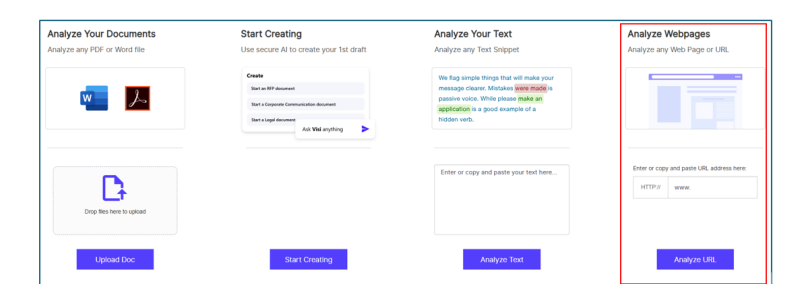

- 1. Create an email and attach a PDF or MS Word document to the email.
- 2. Send the email to: <u>analyze@readability-inbox.visiblethread.com</u>. You do not need to include a subject line.

\*Note: For users using VT Writer on-premise, you will send to a different email address. Contact your administrator for that email address The system will send you back a return mail. The time it takes depends on the size of the document.

3. The mail you receive will contain summary stats, and an excel report attached. If you sent a Word document for analysis, you'll get a second attachment, an annotated doc, ready for editing.

|                                                                                                    |                                                                                                    |                                                                                                    |                                                                         |             |             |          | ? ~            | Ŵ        |       |
|----------------------------------------------------------------------------------------------------|----------------------------------------------------------------------------------------------------|----------------------------------------------------------------------------------------------------|-------------------------------------------------------------------------|-------------|-------------|----------|----------------|----------|-------|
| То                                                                                                    | analyze@readat                                                                                                    | oility-inbox.                                                                                          | visiblethread.o                                                         | com ×       |             |          |                |          | Bcc   |
| Cc                                                                                                    |                                                                                                    |                                                                                                    |                                                                         |             |             |          |                |          |       |
| Add a sub                                                                                                    | ject                                                                                                    |                                                                                                    |                                                                         |             |             |          | Draft          | saved at | 11:08 |
| TXZ-0<br>351 KE                                                                                                    | Corp_PSHF-03-Q-(                                                                                                    | 00023 (1                                                                                               | ~                                                                       |             |             |          |                |          |       |
|                                                                                                    |                                                                                                    |                                                                                                    |                                                                         |             |             |          |                |          |       |
| vtsmtp@vis<br>To: • Emily N                                                                                                    | siblethread.com<br>Jehon                                                                                                    |                                                                                                    |                                                                         |             |             |          |                |          |       |
| vtsmtp@vii<br>To: • Emily N<br>Annotated doc<br>437 KB<br>2 attachments (525 KB)                                                                                 | siblethread.com<br>Jahon<br>zument - TXZ-Co V                                                                                                    | TXZ-Corp_PSHF-03-<br>88 K8<br>Vread ⊜ Save All Atta                                                    | Q-00023 (1 🗸                                                            |             |             |          |                |          |       |
| vtsmtp@vis<br>To: • Emily N<br>Annotated doc<br>437 KB<br>2 attachments (525 KB)<br>Hi,                                                                          | siblethread.com<br>Aabon<br>sument - TXZ-Co ↓<br>) ○ Save all to OneDrive - VisibleT                                                                                                    | TXZ-Corp_PSHF-03-<br>88 KB<br>Iread El Save All Atta                                                   | Q-00023 (1 🗸                                                            |             |             |          |                |          |       |
| V vtsmtp@vis<br>To: • Emily N<br>• Annotated doc<br>437 KB<br>2 attachments (525 KB)<br>Hi,<br>You submitted 'TXZ-4<br>VT Writer Results for                     | siblethread.com<br>Jahon<br>:ument - TX2-Co V<br>Save all to OneDrive - VisibleT<br>Corp_PSHF-03-Q-00023 (12).do                                                                                    | TXZ-Corp_PSHF-03-<br>88 KB<br>IVread 당 Save All Atta<br>cx' by email for analys                        | Q-00023 (1 🗸                                                            | Its are in! |             |          |                |          |       |
| V vtsmtp@vii<br>To: • Emily N<br>Annotated doc<br>437 KB<br>2 attachments (525 KB)<br>HI,<br>You submitted TXZ-I<br>VT Writer Results for<br>No. Words:<br>8,474 | siblethread.com<br>Aahon<br>zument - TXZ-Co V<br>Save all to OneDrive - VisibleT<br>Corp_PSHF-03-Q-00023 (12).do<br>r TXZ-Corp_PSHF-03-Q-00023 (<br>TXZ-Corp_PSHF-03-Q-00023 (<br>Long<br>Sentences | TXZ-Corp_PSHF-03-<br>88 K8<br>bread E3 Save Ail Atta<br>cx' by email for analys<br>12].docx'<br>16.87% | Q-00023 (1<br>thments<br>is by VT Writer. The resul<br>Passive<br>Voice | Its are in! | Readability | 32 / 100 | Grade<br>Level |          | 11    |